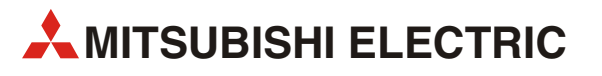

# GOT1000

# GT1020/GT1030 to FR-F700 Inverter

Start-up Guide

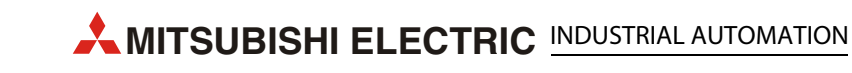

# **About this Manual**

The texts, illustrations, diagrams and examples in this manual are only intended as aids to help explain the functioning, operation, use and programming of the GOT1000 terminals in combination with an FR-F700 Inverter.

If you have any questions regarding the installation and operation of the hardware described in this manual, please do not hesitate to contact your sales office or one of your Mitsubishi distribution partners.

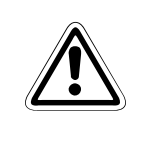

### CAUTION:

Do not attempt to install, operate, maintain or inspect the grafical operator terminal or the inverter until you have read through the corresponding instruction manual carefully and can use the equipment correctly. Do not use the inverter until you have a full knowledge of the equipment, safety information and instructions.

You can also obtain information and answers to frequently asked questions from our Mitsubishi website under www.mitsubishi-automation.com.

No part of this manual may be reproduced, copied, stored in any kind of information retrieval system or distributed without the prior express written consent of MITSUBISHI ELECTRIC.

MITSUBISHI ELECTRIC reserves the right to change the specifications of its products and/or the contents of this manual at any time and without prior notice.

© Version A November 2008

# **Manual References:**

Refer to the following manuals for more detailed explanations. For any further questions, please contact your local Mitsubishi Product Provider.

- GOT1000 Series Connection Manual 3/3 (SH(NA)-080532ENG), Sections 37.1 to 37.6
- F700 Instruction Manual (Applied) (IB(NA)-0600193ENG-E)

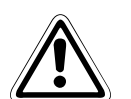

#### CAUTION:

This Start-up Guide includes a brief summary of the main specifications of the GOT1000 graphic operation terminals and the FR-F700 series of inverters, which should be sufficient to enable experienced users to install and configure the units. For further information on the operation terminals and the inverters please refer to the above mentioned manuals.

Please observe also the safety precautions given in the manuals mentioned above.

# **Table of Contents**

| 1 | Overvie | ew1                               |
|---|---------|-----------------------------------|
| 2 | Hardwa  | are Introduction                  |
| 3 | Cabling | g                                 |
|   | 3.1     | GOT and Inverter Wiring Diagrams4 |
|   | 3.2     | GOT Terminals                     |
|   | 3.3     | Programming Cables                |
| 4 | GT Des  | igner 2                           |
| 5 | Inverte | r Settings9                       |
| 6 | Station | Setting10                         |
|   | 6.1     | Indirect Specification            |
| 7 | Confirm | n Communication                   |

## 1 Overview

This document provides a simple guide to setting up the GT1020 or GT1030 Graphic Operation Terminal (GOT) hardware and firmware for use with an FR-F700 Inverter.

## 2 Hardware Introduction

The GT1020 and GT1030 are monochrome, 3-color backlight, two communication channel GOT1000 Series touch panel interfaces used for capturing user input to a system.

It should be noted that not all products from the GT1020 or GT1030 range are compatible with a FREQROL inverter connection. Compatible products are identified in the table below:

| Model  |       | Size         | Backlight Colors | Comm. IF | Power   |  |
|--------|-------|--------------|------------------|----------|---------|--|
| GT1020 | -LBD  | 3.7"         | Green/Orange/Red |          |         |  |
| G11020 | -LBDW | 160 x 64 dot | White/Pink/Red   | D\$400   | 24 V DC |  |
| GT1020 | -LBD  | 4.5"         | Green/Orange/Red | N3422    |         |  |
| GT1030 | -LBDW | 288 x 96 dot | White/Pink/Red   |          |         |  |

Tab. 1: Specifications of the operator Terminals

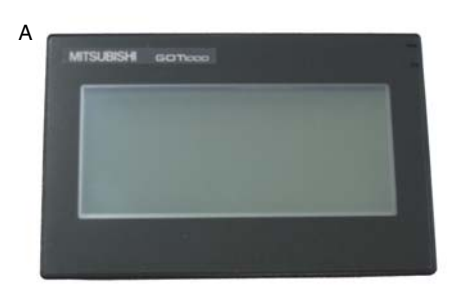

For new GT1020 and GT1030 units, included in the box should be the following items:

- (A) GT1020/GT1030
- (B) 1 PLC Communication Connector
- (C) 1 rubber Panel Mounting Packing
- (D) 4 Panel Mounting Brackets

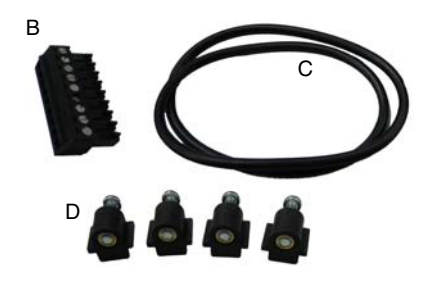

# 3 Cabling

### Power

The applicable GT1020/GT1030 GOTs require an external 24V DC power supply to be connected to the Power Terminal on the back of the GOT.

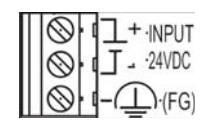

### Communication

For the GT1020/GT1030 to communicate with the inverter, a communication cable is required. The type of cable used is dependent on the number of inverters used within the system, examples of which are illustrated below.

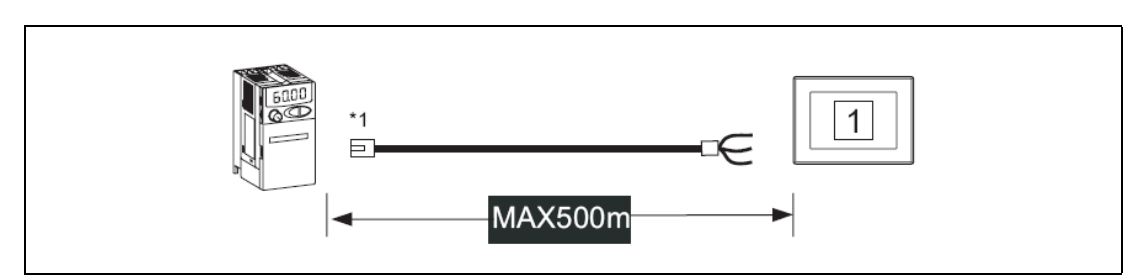

Fig. 1: One inverter connection (PU port connection)

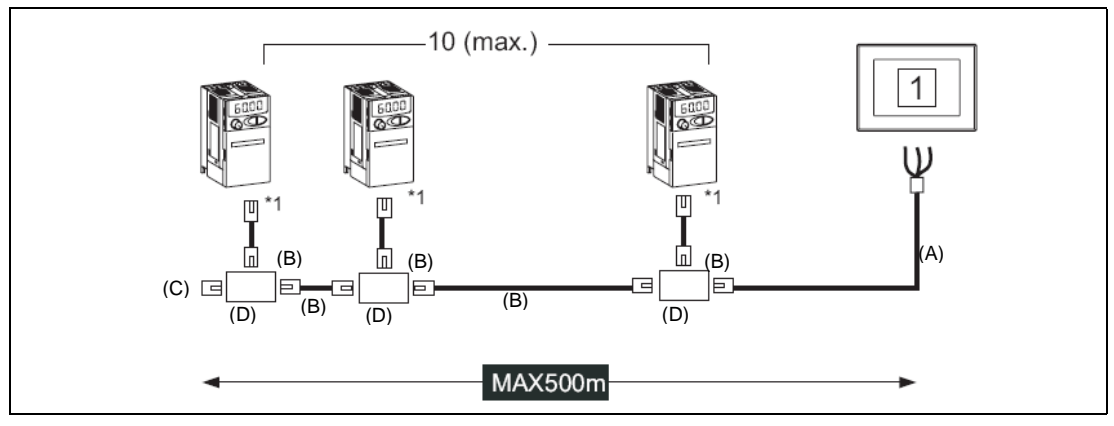

Fig. 2: Multi-drop connection (PU port connection)

\*1 Connect to the PU port of the inverter.

Discription to Fig. 2:

|                   | Α                                                   | В                                                              | С                    | D           |
|-------------------|-----------------------------------------------------|----------------------------------------------------------------|----------------------|-------------|
| Detailled<br>view | Nº Of                                               |                                                                |                      |             |
| Standard          | RS422                                               | RS422                                                          | RS422                | RS422       |
| Meaning           | Between inverter<br>and GOT<br>(to be made by user) | Between distributor and<br>inverter or<br>between distributors | Terminating resistor | Distributor |

For an explanation of the communication cables please refer to the following section 3.1.

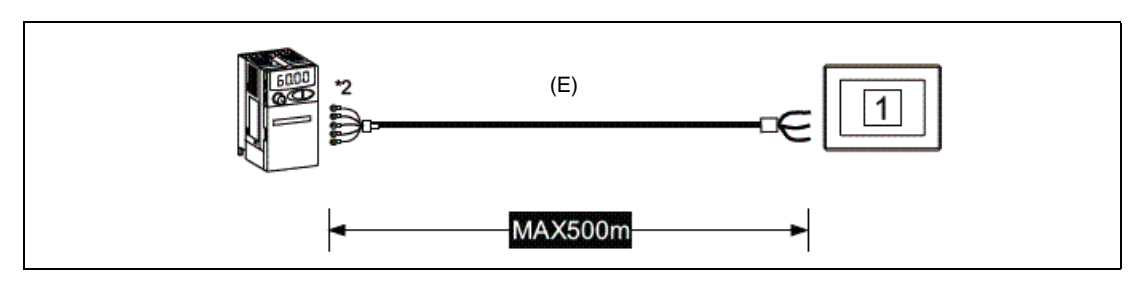

Fig. 3: One inverter connection (to inverterRS485 port)

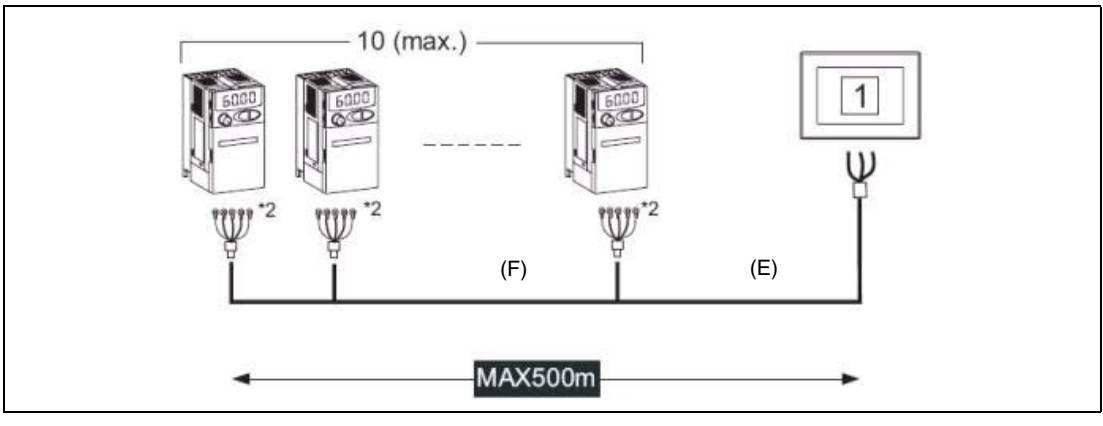

Fig. 4: Multi-drop connection (to inverterRS485 port)

\*2 Connect to Terminal block.

Discription to Fig. 3 and Fig. 4:

|                   | E                                                   | F                                         |  |
|-------------------|-----------------------------------------------------|-------------------------------------------|--|
| Detailled<br>view | Nº OF                                               |                                           |  |
| Standard          | RS422                                               | RS422                                     |  |
| Meaning           | Between inverter<br>and GOT<br>(to be made by user) | Between inverters<br>(to be made by user) |  |

## 3.1 GOT and Inverter Wiring Diagrams

| GOT side<br>(terminal block) | Cable connection and signal direction | Inverter side or discributor side<br>(Modular connector) |                |                          |  |
|------------------------------|---------------------------------------|----------------------------------------------------------|----------------|--------------------------|--|
| Signal name                  |                                       | Pin No.                                                  | Signal<br>name | Pin layout <sup>*1</sup> |  |
| SDA                          |                                       | 3                                                        | RDA            |                          |  |
| SDB                          |                                       | 6                                                        | RDB            |                          |  |
| RDA                          |                                       | 5                                                        | SDA            |                          |  |
| RDB                          |                                       | 4                                                        | SDB            | PU port                  |  |
| SG                           |                                       | 1                                                        | SG             |                          |  |
| RSA                          |                                       | 2                                                        | P5S            | 1 8                      |  |
| RSB                          |                                       | 7                                                        | SG             | RJ-45 plug (male)        |  |
| CSA                          |                                       | 8                                                        | P5S            |                          |  |
| CSB                          |                                       |                                                          |                |                          |  |
|                              | 1                                     |                                                          |                |                          |  |

 Tab. 2:
 RS-422 connection between inverter and GOT (Cable type A)

| Distributor side<br>(Modular connector) |                |         | Cable connection and | Inverter side or discributor side<br>(Modular connector) |                |                          |  |
|-----------------------------------------|----------------|---------|----------------------|----------------------------------------------------------|----------------|--------------------------|--|
| Pin layout $^{(1)}$                     | Signal<br>name | Pin No. | signal direction     | Pin No.                                                  | Signal<br>name | Pin layout $^{(1)}$      |  |
|                                         | SDA            | 5       |                      | 5                                                        | SDA            |                          |  |
| PU port                                 | SDB            | 4       |                      | 4                                                        | SDB            | PU port                  |  |
| رگ                                      | RDA            | 3       |                      | 3                                                        | RDA            | _ھے                      |  |
| لىسىسىرا<br>1 8                         | RDB            | 6       |                      | 6                                                        | RDB            | لسسيا                    |  |
| RJ-45 plug (male)                       | P5S            | 2       |                      | 2                                                        | P5S            | 1 8<br>RJ-45 plug (male) |  |
|                                         | P5S            | 8       |                      | 8                                                        | P5S            |                          |  |
|                                         | SG             | 1       |                      | 1                                                        | SG             |                          |  |

| Tab. 3: | RS-422 | connection | distributor | and | inverter | (Cable | type | B) |
|---------|--------|------------|-------------|-----|----------|--------|------|----|
|---------|--------|------------|-------------|-----|----------|--------|------|----|

|                                             | Distributor side |   | Cable connection and signal direction  |  |  |  |
|---------------------------------------------|------------------|---|----------------------------------------|--|--|--|
| Pin layout <sup>①</sup> Signal name Pin No. |                  |   |                                        |  |  |  |
|                                             | SDA              | 5 |                                        |  |  |  |
| PU port                                     | SDB              | 4 | Terminating resistor 100 $\Omega$ 1/2W |  |  |  |
| r                                           | RDA              | 3 |                                        |  |  |  |
| 1 8                                         | RDB              | 6 | <b>]</b>                               |  |  |  |
| RJ-45 plug (male)                           | P5S              | 2 |                                        |  |  |  |
|                                             | P5S              | 8 |                                        |  |  |  |
|                                             | SG               | 1 | ]                                      |  |  |  |

 Tab. 4:
 RS-422 connection for mounting a terminating resistor (Cable type C)

 $^{\textcircled{0}}$  The connector figure shows the engagement face.

| GOT side<br>(terminal block) | Cable connection and signal direction    | Inverter side RS485 terminal block<br>(built into the inverter) |                        |  |  |
|------------------------------|------------------------------------------|-----------------------------------------------------------------|------------------------|--|--|
| Signal name                  | Cable connection and signal direction    | Terminal Name                                                   | Terminal block<br>name |  |  |
| SDA                          |                                          | RDA1 (RXD+)                                                     | חעם                    |  |  |
| SDB                          | <b>1</b>                                 | RDB1 (RXD1–)                                                    |                        |  |  |
| RDA                          |                                          | SDA1 (TXD1+)                                                    | TYD                    |  |  |
| RDB                          | •                                        | SDB1 (TXD1–)                                                    |                        |  |  |
| SG                           |                                          | SG(GND)                                                         | VCC                    |  |  |
| RSA                          |                                          |                                                                 |                        |  |  |
| RSB                          |                                          |                                                                 |                        |  |  |
| CSA                          |                                          |                                                                 |                        |  |  |
| CSB                          |                                          |                                                                 |                        |  |  |
|                              | Anno ann ann ann ann ann ann ann ann ann |                                                                 |                        |  |  |

 Tab. 5:
 RS-485 connection between inverter and GOT (Cable type E)

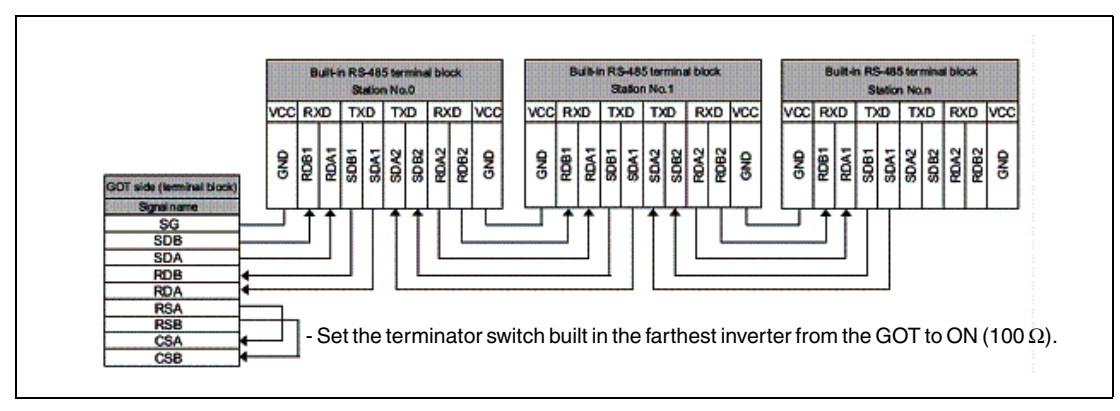

Fig. 5: Connection diagramm for Mulit-drop

## 3.2 GOT Terminals

The GT1020/GT1030 is fitted with screw terminals, use a small flathead screwdriver to secure the wires within the PLC Communication Connector.

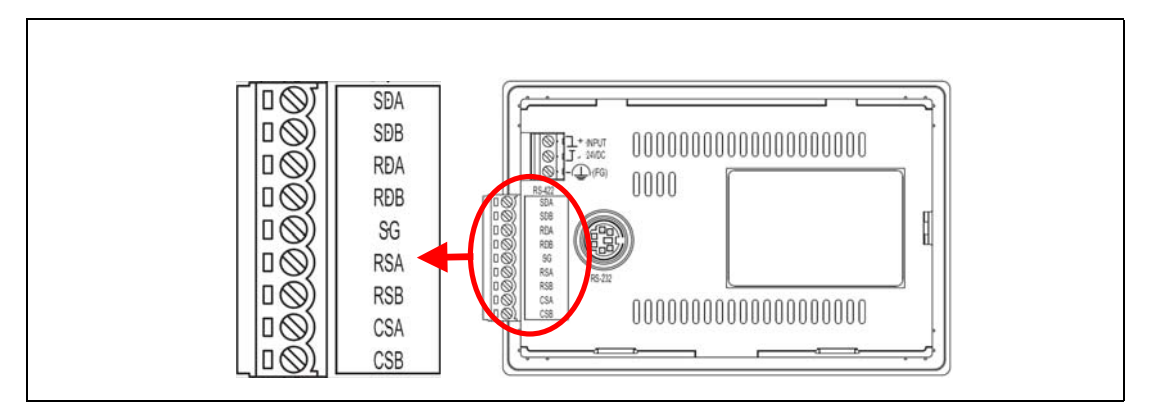

Fig. 6: Terminal points in detail

## 3.3 Programming Cables

The GT1020 and GT1030 come pre-installed with an OS and FX communication driver, but without any project data. To download a project from a PC running GT Designer2 to the GOT, a programming cable is required that connects to the RS-232C 6-pin Mini-DIN port on the back of the GOT. It is recommended to use a shielded USB A-type to Mini-B type cable with a ferrite core paired with the GT10-RS2TUSB-5S, but any RS-232C programming cable for the Q-Series will also work fine. A diagram of both is shown below.

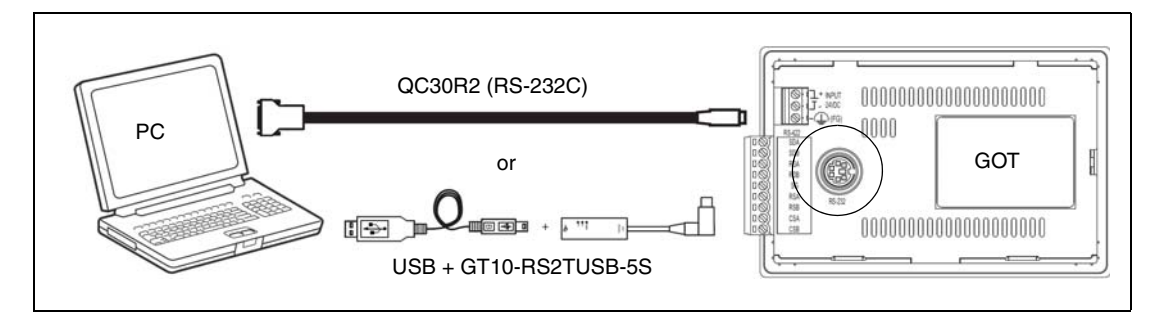

Fig. 7: Connection diagram

NOTE

Note that using the GT10-RS2TUSB-5S will require a virtual USB COM port driver to be installed on the PC. The COM port number can be automatically or manually assigned so that it does not overlap with the existing COM port numbers assigned on that PC. When using a Q-Series programming cable, the COM port number already assigned to the RS-232C interface of the PC will have to be checked.

## 4 GT Designer 2

#### (Version 2.73 or later)

To make sure the GT1020/GT1030 GOT is able to use the latest functions and features, it is the responsibility of the user to check and update the firmware (Standard monitor OS) of the GOT.

Launch the latest copy of GT Designer2 and start a new project for the corresponding GOT model (GT1020 or GT1030) with the "FREQROL500/700" Inverter Type. Select **Yes** to set the Communication Setting and make sure the Standard I/F-1 CH No. is set to 1 before selecting **OK**. The "Screen Property" window that pops up for making a new screen can be either canceled or accepted for the following steps.

Go to the "Communication" menu and select "To/From GOT" to bring up the "Communicate with GOT" window. Go to the "Communication configuration" tab and select "RS232" and the corresponding "Port No." that connects the PC to the GOT. With the GOT power ON, use the **Test** button to verify that the PC and GOT can communicate properly then turn the GOT power OFF.

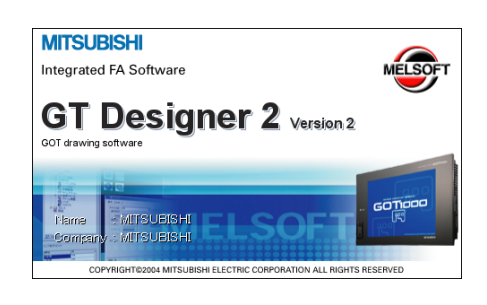

| ommunicate                      | with GOT                        |                                    |                     |                        |                               |           |                                         |
|---------------------------------|---------------------------------|------------------------------------|---------------------|------------------------|-------------------------------|-----------|-----------------------------------------|
| Project Downle<br>Communication | oad > GOT P<br>configuration 05 | roject Upload -><br>Install -> GOT | Computer<br>Boot OS | Resour<br>Install ⇒ G0 | ce Upload → Ce<br>) T   Ven¥y | Special D | Drive information<br>ata Download > GOT |
|                                 | Select Communicati              | on type and set                    | up details.         |                        |                               |           |                                         |
|                                 |                                 | 资                                  | ₽                   |                        |                               | _         |                                         |
|                                 | BS232                           | USB                                | Ethernet            |                        |                               |           |                                         |
|                                 |                                 |                                    |                     |                        |                               |           |                                         |
|                                 | Details                         |                                    |                     |                        |                               |           |                                         |
|                                 | Port No :                       | 0041                               | 1                   |                        | Test                          |           |                                         |
|                                 | Tax un                          | CONT -                             |                     |                        | Taw                           |           |                                         |
|                                 | Baudrate:                       | 115200 •                           | bps                 |                        |                               |           |                                         |
|                                 |                                 | 192.168.0.18                       |                     |                        |                               |           |                                         |
|                                 |                                 | Select (rom IP                     | Labet               |                        |                               |           |                                         |
|                                 |                                 |                                    |                     | ¥.                     | List                          |           |                                         |
|                                 |                                 | 5014                               | 1                   |                        |                               |           |                                         |
|                                 |                                 |                                    |                     |                        |                               |           |                                         |
|                                 |                                 |                                    |                     |                        |                               |           |                                         |
|                                 |                                 |                                    |                     |                        |                               |           |                                         |
|                                 |                                 |                                    |                     |                        |                               |           |                                         |
|                                 |                                 |                                    |                     |                        |                               |           |                                         |
|                                 |                                 |                                    |                     |                        |                               |           | Undate                                  |
|                                 |                                 |                                    |                     |                        |                               | _         |                                         |
|                                 |                                 |                                    |                     |                        |                               |           | Close                                   |
|                                 |                                 |                                    |                     |                        |                               |           |                                         |

#### Installing OS and communication drivers

To access the OS installation mode of the GT1020/GT1030, switch the GOT power from OFF to ON, while holding the bottom right corner of the touch screen (in horizontal layout), illustrated in the figure at the right.

While the "Please install the OS" screen is displayed, go to the "OS Install -> GOT" tab in the "Communicate with GOT" window of GT Designer2 and select "Standard monitor OS" and select 'FREQROL 500/700' from the 'Communication Driver' menu. Use the *Install* button to initiate the data transfer and update the firmware. Once the firmware update has been completed the GOT will automatically reboot and all features will be up to date. Note that new project data will need to be downloaded to the GOT.

Make a selection like viewed on the right side under communication driver.

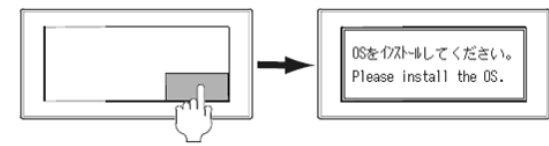

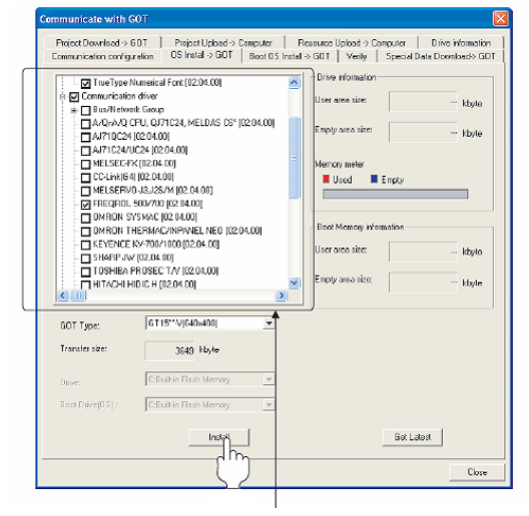

Select the following under communication driver

## 5 Inverter Settings

When setting the inverter communication parameters it is important to reset the power afterwards so that the settings are saved to the inverter.

The parameters shown in the following table must be set using the PU (Parameter Unit).

### NOTE

Do not change these parameters, even though it is possible to monitor them through the GOT. If they are changed, communication with the GOT is disabled.

| Sotting itom                                                                               | Parameter    | Sot Volue |              | Cotting Contents |                                              |
|--------------------------------------------------------------------------------------------|--------------|-----------|--------------|------------------|----------------------------------------------|
| Setting item                                                                               | PU Connector | RS-485    | Set value    |                  | Setting Contents                             |
| PU communication station<br>number/RS-485 communi-<br>cation station number                | Pr.117       | Pr.331    | 0-31         |                  | See following section                        |
| PU communication speed/<br>RS-485 communication<br>speed*2                                 | Pr.118       | Pr.332    | 192          |                  | 19200 bps                                    |
| PU communication stop bit<br>length/RS-485 communi-<br>cation stop bit length*2            | Pr.119       | Pr.333    | 10           |                  | Data length: 7 bit<br>Stop bit length: 1 bit |
| PU communication parity<br>check/RS-485 communica-<br>tion parity check*2                  | Pr.120       | Pr.334    | 1            |                  | Odd                                          |
| Number of PU communica-<br>tion retries/RS-485 com-<br>munication retry count              | Pr.121       | Pr.335    | 9999         |                  | The inverter will not come to an alarm stop. |
| PU communication check<br>time interval/RS-485 com-<br>munication check time<br>interval   | Pr.122       | Pr.336    | 9999         |                  | Communication checkSuspension                |
| PU communication waiting<br>time setting/RS-485 com-<br>munication waiting time<br>setting | Pr.123       | Pr.337    | 0            |                  | 0ms                                          |
| PU communication CR/LF<br>selection/RS-485 commu-<br>nication CR/LF selection              | Pr.124       | Pr.341    | 1            |                  | With CR, without LF                          |
| Protocol selection                                                                         | _            | Pr.549    | 0            |                  | Mitsubishi inverter protocol                 |
|                                                                                            |              |           | PU connector | 1                | PU operation mode                            |
| Operation mode selection                                                                   | Pr.79        |           | RS-485       | 0                | External operation mode at power on          |
| l ink start mode selection                                                                 | Pr 340       |           | PU connector | 0                | Refer to Pr.79 settings.                     |
|                                                                                            | 11.040       |           | RS-4850      |                  | Network operation mode                       |
| Communication<br>EEPROM write selection                                                    | Pr.342       |           | 0            |                  | Written to RAM and EEPROM                    |

Tab. 6: Inverter setting parameters

## 6 Station Setting

Set each station number while making sure that each station number is used only once.

The station number can be set regardless of the cable connection order.

Station numbers do not have to be consecutive.

The setting of the Station number has to be between 0-31.

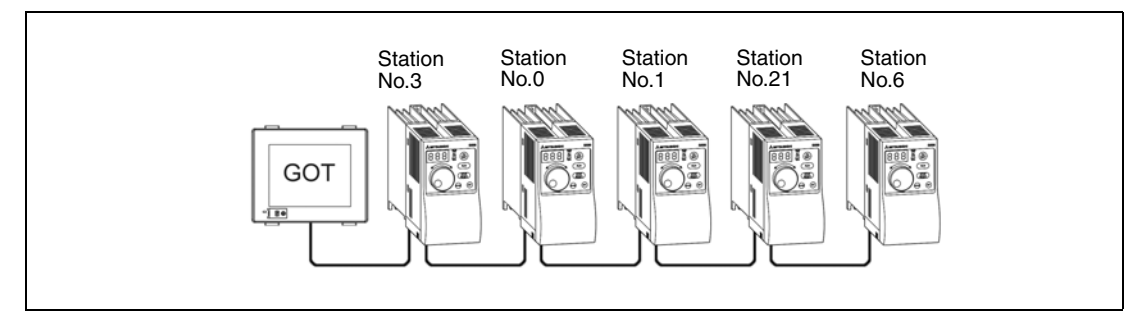

Fig. 8: Examples of station number setting

## 6.1 Indirect Specification

When setting the station number indirectly, the station number of the inverter can be changed using the 16-bit GOT internal data register (GD10 to GD25). When specifying the station No. from 100 to 155 on GT Designer 2, the value within GD10 to GD25 is equal to the station No.

| Specification station no. | Compatible Device | Setting range                           |
|---------------------------|-------------------|-----------------------------------------|
| 100                       | GD10              |                                         |
| 101                       | GD11              |                                         |
| 102                       | GD12              |                                         |
| 103                       | GD13              |                                         |
| 104                       | GD14              |                                         |
| 105                       | GD15              |                                         |
| 106                       | GD16              | 0 to 31                                 |
| 107                       | GD17              | If the associated device contains a     |
| 108                       | GD18              | (dedicated device is out of range) will |
| 109                       | GD19              | occur.                                  |
| 110                       | GD20              |                                         |
| 111                       | GD21              |                                         |
| 112                       | GD22              |                                         |
| 113                       | GD23              |                                         |
| 114                       | GD24              |                                         |
| 115                       | GD25              |                                         |

Tab. 7: Secification of the station number

# 7 Confirm Communication

The communication monitoring is a function that checks whether the GOT can communicate with the Inverter. If no error is shown, communication has been set up correctly.

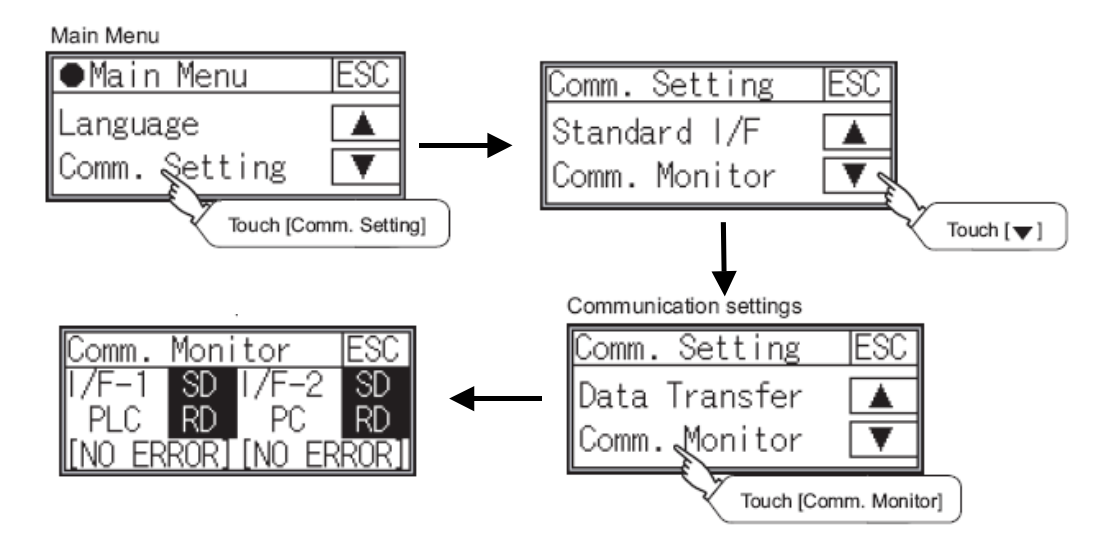

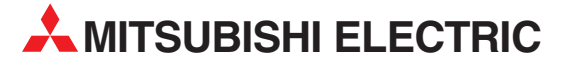

| HEADQUARTERS                                                                                    |            |
|-------------------------------------------------------------------------------------------------|------------|
| MITSUBISHI ELECTRIC EUROPE B.V.<br>German Branch<br>Gothaer Straße 8<br><b>D-40880 Ratingen</b> | EUROPE     |
| Phone: +49 (0)2102 / 486-0<br>Fax: +49 (0)2102 / 486-1120                                       |            |
| MITSUBISHI ELECTRIC EUROPE B.V. <b>CZEC</b><br>Czech Branch                                     | H REPUBLIC |
| Radlicka 714/113 a<br><b>(7-158 00 Praha 5</b>                                                  |            |
| Phone: +420 251 551 470                                                                         |            |
| Fax: +420-251-551-471                                                                           |            |
| MITSUBISHI ELECTRIC EUROPE B.V.<br>French Branch                                                | FRANCE     |
| 25, Boulevard des Bouvets                                                                       |            |
| <b>H-92741 Nanterre Cedex</b>                                                                   |            |
| Findle: +33 (0)1 / 55 68 57 57                                                                  |            |
| MITSUBISHI ELECTRIC EUROPE B.V.                                                                 | IRELAND    |
| Westgate Business Park, Ballymount IRL-Dublin 24                                                |            |
| Phone: +353 (0)1 4198800                                                                        |            |
|                                                                                                 | ITALV      |
| MITSUBISHI ELECTRIC EUROPE B.V.<br>Italian Branch<br>Viale Colleoni 7                           | IIALY      |
| -20041 Agrate Brianza (MI)                                                                      |            |
| Phone: +39 039 / 60 53 1                                                                        |            |
| Fax: +39 039 / 60 53 312                                                                        |            |
| MITSUBISHI ELECTRIC EUROPE B.V.                                                                 | SPAIN      |
| Spanisn Brancn<br>Carretera de Rubí 76-80                                                       |            |
| <b>E-08190 Sant Cugat del Vallés (Bar</b><br>Phone: 902 131121 // +34 935653131                 | celona)    |
| Fax: +34 935891579                                                                              |            |
| MITSUBISHI ELECTRIC EUROPE B.V.<br>UK Branch                                                    | UK         |
| Iravellers Lane                                                                                 |            |
| Phone: +44 (0)1707 / 27 61 00<br>Fax: +44 (0)1707 / 27 86 95                                    |            |
| MITSUBISHI ELECTRIC CORPORATION<br>Office Tower "Z" 14 F                                        | JAPAN      |
| 8-12,1 chome, Harumi Chuo-Ku                                                                    |            |
| Tokyo 104-6212                                                                                  |            |
| Phone: +81362216060<br>Fax: ±81362216075                                                        |            |
|                                                                                                 |            |
| will Sudismi ELECTRIC AUTUWATION, INC<br>500 Corporate Woods Parkway                            | USA        |
|                                                                                                 |            |
| Vernon Hills, IL 60061                                                                          |            |
| <b>Vernon Hills, IL 60061</b><br>Phone: +1 847 478 21 00                                        |            |

Г

| EUROPEAN REPRES                                                                       | ENTATIVES      |
|---------------------------------------------------------------------------------------|----------------|
| GEVA<br>Wiener Straße 89                                                              | AUSTRIA        |
| AT-2500 Baden                                                                         |                |
| ax: +43 (0)2252 / 488 60                                                              |                |
| FHNIKON                                                                               | BELARUS        |
| )ktyabrskaya 16/5, Off. 703-711                                                       |                |
| 3Y-220030 Minsk                                                                       |                |
| $2^{\text{hone:}} + 3/5 (0)^{1}/2104626$<br>$2^{\text{hone:}} + 375 (0)^{17}/2104626$ |                |
| (oning & Hartman h y                                                                  | PELCIUM        |
| Voluwelaan 31                                                                         | BELGIUM        |
| BE-1800 Vilvoorde                                                                     |                |
| Phone: +32 (0)2 / 257 02 40                                                           |                |
| ax: +32 (0)2 / 257 02 49                                                              |                |
| AKHNAIUN<br>1 Andrei Lianchev Rivd Ph 21                                              | BULGARIA       |
| SG-1756 Sofia                                                                         |                |
| Phone: +359 (0)2 / 817 6004                                                           |                |
| Fax: +359 (0)2 / 97 44 06 1                                                           |                |
| NEA CR d.o.o.                                                                         | CROATIA        |
| .osinjska 4 a<br>JR-10000 Zagrah                                                      |                |
| Phone: +385 (0)1 / 36 940 - 01/                                                       | /-02/-03       |
| ax: +385 (0)1 / 36 940 - 03                                                           |                |
| AutoCont C.S., s.r.o.                                                                 | CZECH REPUBLIC |
| echnologicka 374/6                                                                    |                |
| <b>Z-708 00 Ostrava Pustkovec</b>                                                     |                |
| Fax: +420 (0)59 / 5691 199                                                            |                |
| RTFCH, a s                                                                            | CZECH REPUBLIC |
| J Borove 69                                                                           |                |
| Z-58001 Havlickuv Brod                                                                |                |
| Phone: $+420(0)5697777777$                                                            |                |
| ax. +420 (0)309-777 770                                                               | DENMADIZ       |
| vkkenårdsvei 17-1                                                                     | DENMARK        |
| DK-4000 Roskilde                                                                      |                |
| 2 Phone: +45 (0)46/ 75 76 66                                                          |                |
| -ax: +45 (0)46 / 75 56 26                                                             |                |
| Beijer Electronics Eesti OU                                                           | ESTONIA        |
| F-11317 Tallinn                                                                       |                |
| Phone: +372 (0)6 / 51 81 40                                                           |                |
| ax: +372 (0)6 / 51 81 49                                                              |                |
| Beijer Electronics OY                                                                 | FINLAND        |
| aakonkatu 2                                                                           |                |
| Phone: +358 (0)207 / 463 500                                                          |                |
| Fax: +358 (0)207 / 463 501                                                            |                |
| JTECO A.B.E.E.                                                                        | GREECE         |
| , Mavrogenous Str.                                                                    |                |
| SR-18542 Piraeus                                                                      |                |
| none: +30 211 / 1206 900<br>ax: +30 211 / 1206 900                                    |                |
| MEITRADE I th                                                                         | HIINGADY       |
| ertő utca 14.                                                                         | nonuañi        |
| HU-1107 Budapest                                                                      |                |
| Phone: +36 (0)1 / 431-9726                                                            |                |
| ax: +36 (0)1 / 431-9727                                                               |                |
| Seijer Electronics SIA                                                                | LATVIA         |
| vesuenas iela 2<br>V-1035 Rina                                                        |                |
| Phone: +371 (0)784 / 2280                                                             |                |
| ax: +371 (0)784 / 2281                                                                |                |
| Beijer Electronics UAB                                                                | LITHUANIA      |
| avanoriu Pr. 187                                                                      |                |
| LI-U23UU VIINIUS<br>Phone: +370 (0)5 / 232 3101                                       |                |
| Fax: +370 (0)5 / 232 2980                                                             |                |

| EUROPEAN REPRESENTATIVES                                                                                                    |                                    |
|----------------------------------------------------------------------------------------------------|------------------------------------|
| INTEHSIS srl<br>bld. Traian 23/1<br><b>MD-2060 Kishinev</b><br>Phone: +373 (0)22 / 66 4242<br>Ear: +373 (0)22 / 66 4280                                           | MOLDOVA                            |
| rax: +373 (0)227 00 4280<br>Koning & Hartman b.v.<br>Haarlerbergweg 21-23<br>NL-1101 CH Amsterdam<br>Phone: +31 (0)20 / 587 76 00<br>Fax: +31 (0)20 / 587 76 05   | NETHERLANDS                        |
| Beijer Electronics AS<br>Postboks 487<br><b>NO-3002 Drammen</b><br>Phone: +47 (0)32 / 24 30 00<br>Fax: +47 (0)32 / 84 85 77                                       | NORWAY                             |
| MPL Technology Sp. z o.o.<br>UI. Krakowska 50<br><b>PL-32-083 Balice</b><br>Phone: +48 (0)12 / 630 47 00<br>Fax: +48 (0)12 / 630 47 01                            | POLAND                             |
| Sirius Trading & Services srl<br>Aleea Lacul Morii Nr. 3<br><b>R0-060841 Bucuresti, Sector 6</b><br>Phone: +40 (0)21 / 430 40 06<br>Fax: +40 (0)21 / 430 40 02    | ROMANIA                            |
| Craft Con. & Engineering d.o.o.<br>Bulevar Svetog Cara Konstantina &<br>SER-18106 Nis<br>Phone: +381 (0)18 / 292-24-4/5, 523<br>Fax: +381 (0)18 / 292-24-4/5, 523 | SERBIA<br>0-86<br>523 962<br>3 962 |
| INEA SR d.o.o.<br>Karadjordjeva 12/260<br><b>SER-113000 Smederevo</b><br>Phone: +381 (0)26 / 617 163<br>Fax: +381 (0)26 / 617 163                                 | SERBIA                             |
| AutoCont Control, s.r.o.<br>Radlinského 47<br><b>SK-02601 Dolny Kubin</b><br>Phone: +421 (0)43 / 5868210<br>Fax: +421 (0)43 / 5868210                             | SLOVAKIA                           |
| CS MTrade Slovensko, s.r.o.<br>Vajanskeho 58<br><b>SK-92101 Piestany</b><br>Phone: +421 (0)33 / 7742 760<br>Fax: +421 (0)33 / 7735 144                            | SLOVAKIA                           |
| INEA d.o.o.<br>Stegne 11<br><b>SI-1000 Ljubljana</b><br>Phone: +386 (0)1 / 513 8100<br>Fax: +386 (0)1 / 513 8170                                                  | SLOVENIA                           |
| Beijer Electronics Automation AB<br>Box 426<br><b>SE-20124 Malmö</b><br>Phone: +46 (0)40 / 35 86 00<br>Fax: +46 (0)40 / 35 86 02                                  | SWEDEN                             |
| Econotec AG<br>Hinterdorfstr. 12<br><b>CH-8309 Nürensdorf</b><br>Phone: +41 (0)44 / 838 48 11<br>Fax: +41 (0)44 / 838 48 12                                       | SWITZERLAND                        |
| GTS<br>Darulaceze Cad. No. 43 KAT. 2<br><b>TR-34384 Okmeydani-Istanbul</b><br>Phone: +90 (0)212 / 320 1640<br>Fax: +90 (0)212 / 320 1649                          | TURKEY                             |
| CSC Automation Ltd.<br>15, M. Raskova St., Fl. 10, Office 10<br><b>UA-02002 Kiev</b><br>Phone: +380 (0)44 / 494 33 55<br>Fax: +380 (0)44 / 494-33-66              | UKRAINE<br>110                     |

| Kazpromautomatics Ltd.<br>Mustafina Str. 7/2<br><b>KAZ-470046 Karaganda</b><br>Phone: +7 7212 / 50 11 50                                                               | KAZAKHSTAN |
|----------------------------------------------------------------------------------------------------|------------|
| Fax: +7 7212 / 50 11 50<br>CONSYS<br>Promyshlennaya st. 42<br><b>RU-198099 St. Petersburg</b><br>Phone: +7 812 / 325 36 53                                             | RUSSIA     |
| Fax: +7 812 / 325 36 53<br>Drive Technique STC<br>1-st Magistralny tupik, 10, bld 1<br><b>RU-123290 Moscow</b><br>Phone: +7 495 / 786-21 00<br>Fax: +7 495 / 786-21 01 | RUSSIA     |
| ELECTROTECHNICAL SYSTEMS<br>Derbenevskaya st. 11A, Office 69<br><b>RU-115114 Moscow</b><br>Phone: +7 495 / 744 55 54<br>Fax: +7 495 / 744 55 54                        | RUSSIA     |
| ELEKTROSTILY<br>Rubzowskaja nab. 4-3, No. 8<br><b>RU-105082 Moscow</b><br>Phone: +7 495 / 545 3419<br>Fax: +7 495 / 545 3419                                           | RUSSIA     |
| RPS-AUTOMATIKA<br>Budennovsky 97, Office 311<br><b>RU-344007 Rostov on Don</b><br>Phone: +7 8632 / 22 63 72<br>Fax: +7 8632 / 219 45 51                                | RUSSIA     |
| MIDDLE EAST REPRES                                                                                                    | ENTATIVE   |

Rehov Hamerkava 19 **IL-58851 Holon** Phone: +972 (0)3 / 559 54 62 Fax: +972 (0)3 / 556 01 82

```
AFRICAN REPRESENTATIVE
CBI Ltd.
                                        SOUTH AFRICA
Private Bag 2016
ZA-1600 Isando
Phone: + 27 (0)11 / 928 2000
Fax: + 27 (0)11 / 392 2354
```

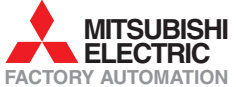